## 病名の簡単修正について

久しぶりに来院された患者等、複数病名を一括で転帰を登録する方法です。

(1)「22 病名」画面で該当患者様を開きます。

例は、令和2年7月以降に来院のない患者です。 病名番号「1」から「5」の病名をすべて中止にします。

|                                              | (C02)病名登録─登録 ─ 医療法人 エネコムクリニック [ormaster] — □>       |
|----------------------------------------------|-----------------------------------------------------|
| 000000033                                    | ニデイ ヒロシ     男     前回:R 2. 7.21                      |
| R 3. 1.12                                    | 田医寬 \$16.3.31 79才 01 内科 ↓ 0 当月 ↓ 0 入院・入院外 ↓         |
| N. C. MARIN                                  |                                                     |
| 1 COVID-196                                  | 18月2日 1月21日 1月22日 1月21 1月21 1月21 1月21 1月21          |
| 2 発熱<br>2 命州四西船西火                            | R 2, 7, 20                                          |
| 3         急性咽頭喉頭炎           4         急性気管支炎 | R 2, 7,20 急性                                        |
| 5 急性胃腸炎                                      | R 2. 7.20 急性                                        |
|                                              |                                                     |
|                                              |                                                     |
|                                              |                                                     |
|                                              |                                                     |
|                                              |                                                     |
|                                              |                                                     |
| <                                            |                                                     |
| 約石銀亏                                         |                                                     |
| 病名コード                                        |                                                     |
| 病名                                           |                                                     |
| 補足コメント                                       | ■ 【 保険組合せ ▲ ▲                                       |
| (                                            | ) 0001 後期高齢者                                        |
| カルテ病名                                        | 0002 後期高齢者 原爆一般                                     |
| 開始日                                          | 転帰     ○     転帰日     0003     後期高齢者     PCR検査     ■ |
| 疑い                                           |                                                     |
| 14000                                        |                                                     |
|                                              |                                                     |
|                                              |                                                     |
| 退院趾明書記載                                      |                                                     |
| 戻る クリア                                       | 前回患者 入力CD検索 病名検索 前頁 次頁 削除 氏名検索 予約登録 受付一覧 登録         |
|                                              |                                                     |

(2) 画面中央にある「病名番号」欄へ転帰を登録したい病名の番号を入力します。 例では「.1-5」と入力しています。

|                                                                                                    | (C02)病名登載                                                                                  | -登録 - 医療法人 エネ                    | コムクリニック [ormaster]                             |                                           |
|----------------------------------------------------------------------------------------------------|--------------------------------------------------------------------------------------------|----------------------------------|------------------------------------------------|-------------------------------------------|
| 000000033                                                                                                    | ニチイ ヒロシ                                                                                    | 男 (                              |                                                | 前回:R 2. 7.21                              |
| R 3. 1.12                                                                                                    | 日医寛                                                                                        | 6. 3.31 79才                      | 01 内科                                          | ○ 0 当月 ○ 入院・入院外                           |
| 番号         訪慶村           1         COVID-1           2         免熱           3         急性切頭收頭身           4         急性切頭收頭身           5         急性問題炎 | 傷病名 開始日<br>9の疑い R 2, 7, 2<br>R 2, 7, 2<br>R 2, 7, 2<br>R 2, 7, 2<br>R 2, 7, 2<br>R 2, 7, 2 | 転帰日   転帰<br> 0<br> 0<br> 0<br> 0 | 疾患区分 主病名 疑い 1入外<br>疑い<br>急性<br>高性<br>病<br>病名番号 | SE分 保険適用 第三者行為 レセプト表示 レセプ, ○<br>7<br>.1-5 |
| G                                                                                                    |                                                                                            |                                  |                                                |                                           |
| 病名番号 .1-5                                                                                                    | ii ii                                                                                      | 01 内科                            |                                                |                                           |
| 病名コード                                                                                                    |                                                                                            |                                  |                                                |                                           |
| 約 名                                                                                                    |                                                                                            |                                  |                                                |                                           |
| 補足コメント                                                                                                    |                                                                                            |                                  |                                                | 番号 保険組合せ A001 後期高齢者                       |
|                                                                                                    |                                                                                            | )                                |                                                | R 2. 4. 1 99.99.99                        |
| カルテ病名                                                                                                    |                                                                                            |                                  |                                                | 0002 後期高齢者 原爆一般<br>R 2. 4. 1 99.99.99     |
| 開始日                                                                                                    | 転帰 ♀                                                                                       | 転帰日                              |                                                | 0003 後期高齢者 PCR検査                          |
| 疑い                                                                                                    | ◆ 主病名                                                                                      | \$ 疾患区分                          |                                                |                                           |
| 入外区分                                                                                                    | \$ 保険適用                                                                                    |                                  |                                                |                                           |
| レセプト表示                                                                                                    | ↓ レセプト表示期間                                                                                 | 保険病名                             |                                                |                                           |
| 退院証明書記載                                                                                                    | ⇒ 原疾患区分                                                                                    | ⇒ 合併症区分                          |                                                |                                           |
|                                                                                                    | セット登録 入力CD コ.                                                                              | < <u>ント</u> 手術歴                  | 削除一覧                                           | <u>当月</u> CD表示 入・外                        |
| 戻る クリア                                                                                                    | <u></u>                                                                                    | 6梗案                              | 次貝 削除                                          | 氏名梗案 ・ 予約登録 受付一覧 登録                       |

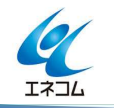

1 / 3 本誌記載内容に関するお問い合わせは 株式会社エネルギア・コミュニケーションズ 日レセソフトサポートセンター 専用電話 0120-957-706

| (3) | 「病名登録-簡単修正 | ・病名複写・ | 病名削除」 | 画面が表示されます。 |
|-----|------------|--------|-------|------------|
|-----|------------|--------|-------|------------|

|                                                                                                    | (00)                                  | 2)病名登録-登録 - 医療法人                                                            | エネコムクリニック | 7 [ormaster]        |                            |                                                       |                                                   |                |
|----------------------------------------------------------------------------------------------------|---------------------------------------|-----------------------------------------------------------------------------|-----------|---------------------|----------------------------|-------------------------------------------------------|---------------------------------------------------|----------------|
| 000000033                                                                                                    | ニチイ ヒロシ                               | 男                                                                           |           |                     |                            |                                                       | 前回:R 2.                                           | 7.21           |
| R 3. 1.12                                                                                                    | 日医寛                                   | \$16. 3.31                                                                  | 01 内科     |                     | ○ 0 当月                     | 0                                                     | 入院・入院外                                            | •              |
| <ul> <li>番号 診療科         <ol> <li>COVID-19</li> <li>免熱</li> <li>急性咽頭喉頭炎</li> <li>急性気管支炎</li> </ol> </li> </ul> | <u>傷病名</u><br>の疑い                     | 開始日 転帰日 転分<br>R 2. 7.20<br>R 2. 7.20<br>R 2. 7.20<br>R 2. 7.20<br>R 2. 7.20 | · 疾患区分 主病 | 名<br>疑い<br>急性<br>急性 | N区分 保険適用 3                 | 第三者行為 レセ                                              | プト表示 レ                                            | ・セブ <u>(</u> ) |
| 5 意性胃腸炎                                                                                                    | (C10)病名畫)<br>転帰<br>疑い                 | ▶ 簡単修正 病名複写 病名                                                              | <b>纠除</b> |                     |                            |                                                       |                                                   |                |
|                                                                                                    | 主病名                                   |                                                                             |           |                     |                            |                                                       |                                                   | ×              |
| <ul> <li></li> <li>病名番号     <li>.1−5</li> </li></ul>                                                          | 入外区分                                  |                                                                             |           |                     |                            |                                                       |                                                   | >              |
| 病名コード<br>病 名                                                                                                  | 保険適用                                  |                                                                             | ٢         | E                   |                            |                                                       |                                                   |                |
| (<br>カルテ病名<br>開始日                                                                                             | 開始日<br>(被写)<br>診療科<br>(後写・移動)         |                                                                             |           | F                   | 0001 1<br>0002 1<br>0003 1 | 後期高齢者<br>? 2.4.1<br>後期高齢者 原爆-<br>? 2.4.1<br>後期高齢者 PCF | <b>R映和合で</b><br>99.99.99<br>一般<br>99.99.99<br>R検査 |                |
| 疑い<br>入外区分<br>レセプト表示                                                                                          | F1:戻る F3:削除<br>↓ レセプト表示期間             | F                                                                           | 10:複写 F12 | 24                  |                            | ( 2. 7.20                                             | 99, 99, 99                                        |                |
| 退院証明書記載                                                                                                    | □□□□□□□□□□□□□□□□□□□□□□□□□□□□□□□□□□□□□ |                                                                             | 症区分       | \$                  | C                          | .0                                                    | ш                                                 |                |
|                                                                                                    | セット登録 入力CD                            | コメント 手術歴                                                                    |           | 削除一覧                | 当月                         | C D 表示                                                | 入·外                                               |                |
| 戻る クリア                                                                                                    | 前回患者入力CD検索                            | 病名検索 前頁                                                                     | 次頁        | 削除                  | 氏名検索                       | 予約登録                                                  | 受付一覧                                              | 登録             |

(4) 転帰と転帰日を登録します。

例では、転帰を「3 中止」とし転帰日を「R 2. 7.31」としています。

| 転帰          | 3 中止 🗘 転帰日 R 2. | 7.31     |
|-------------|-----------------|----------|
| 疑い          |                 |          |
| 主病名         |                 |          |
| 疾患区分        |                 |          |
| 入外区分        |                 |          |
| 保険適用        |                 | <b>\</b> |
|             | ¢               |          |
| 開始日<br>(複写) |                 |          |
| 診療科         |                 |          |
| (複写・利       | 3動)             |          |

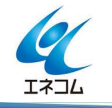

<sup>2 / 3</sup> 本誌記載内容に関するお問い合わせは 株式会社エネルギア・コミュニケーションズ 日レセソフトサポートセンター 専用電話 0120-957-706

## (5) 転帰を一括で登録できました。

|                                                                                                    |                   | (002)病名登録-登録 - 医療法人 エ                                                                                                    | ネコムクリニック [ormaster                                                                  | r]            |              |      |
|----------------------------------------------------------------------------------------------------|-------------------|----------------------------------------------------------------------------------------------------|-------------------------------------------------------------------------------------|---------------|--------------|------|
| 0000000033<br>R 3. 1.12                                                                                 | ニチイ ヒロシ<br>  日医 寛 | 第                                                                                                    | 後期高齢者 原爆一般<br>01 内科                                                                 | 〔〕 〔2 全体      | 前回:R 2.      | 7.21 |
| 番号     診療科       1     COVID-19       2     発熱       3     急性咽頭喉頭炎       4     急性気管支炎       5     急性胃腸炎 | <b>傷病名</b><br>の疑い | 開始日 転帰日 転帰<br>R 2. 7.20 R 2. 7.31 中止<br>R 2. 7.20 R 2. 7.31 中止<br>R 2. 7.20 R 2. 7.31 中止<br>R 2. 7.20 R 2. 7.31 中止<br>R 2. 7.20 R 2. 7.31 中止 | <ul> <li>         疾患区分 主病名 疑い         疑い         急性         急性         急性</li></ul> | 入外区分 保険適用   ; | 第三者行為」レセプト表示 |      |
|                                                                                                    |                   | .00                                                                                                    |                                                                                     |               |              | >    |

## 🖄 ポイント

例えば、病名番号の「1」と「3」と「4」に同じ転帰を登録する場合は、病名番号欄に「.1.3-4」と 入力します。

ご不明な点がございましたら、日レセサポート窓口でお問い合わせください。

以上

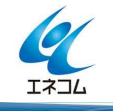

3 / 3 本誌記載内容に関するお問い合わせは 株式会社エネルギア・コミュニケーションズ 日レセソフトサポートセンター 専用電話 0120-957-706